# 全国科普日活动填报明白纸

全国科普日平台已于 2022 年 8 月 15 日开放, 各活动举办单 位可于 8 月 15 日-9 月 28 日期间注册并登录全国科普日网站 (www.kepuri.cn)或下载"科普中国"客户端, 提供科普日活 动内容信息。现就使用全国科普日信息平台简要说明如下:

#### 在线客服 登录,注册 管理员账号激活 2 用户中心 💙 全国科普日 ★ 发布活动 □ 操作指南 搜索活动名称或主办方 搜索 首页 活动 联合行动 () 青少年科学节 主场活动 数据排行 下载资源 关于开展全国应急管. 品征集活动 45,994 73,951 460 活动数量 意向参与 点赞人数 推荐活动 更多〉

一、用户注册/登录

1. 用户可点击右上角【注册】,进行账户注册。

 如已有科普中国账号(即"科普中国"信息员)可直接使 用账号密码登录。

 3.县级科协管理员可通过激活管理员账号查看统计本区域 内活动的数据统计情况。

## 二、活动填报

1. 填报时间

(1)活动信息填报: 8月15日0点-9月28日23:59:59

(2)补充活动填报: 8月15日0点-10月14日23:59:59

(3)活动总结填报: 8月15日0点-10月14日23:59:59

**注意**: 各参与单位或个人须按照时限完成信息填报, 若超过 截止时间, 系统将自动关闭。

登录成功后,进入科普日主页面,点击右上角"发布活动"。

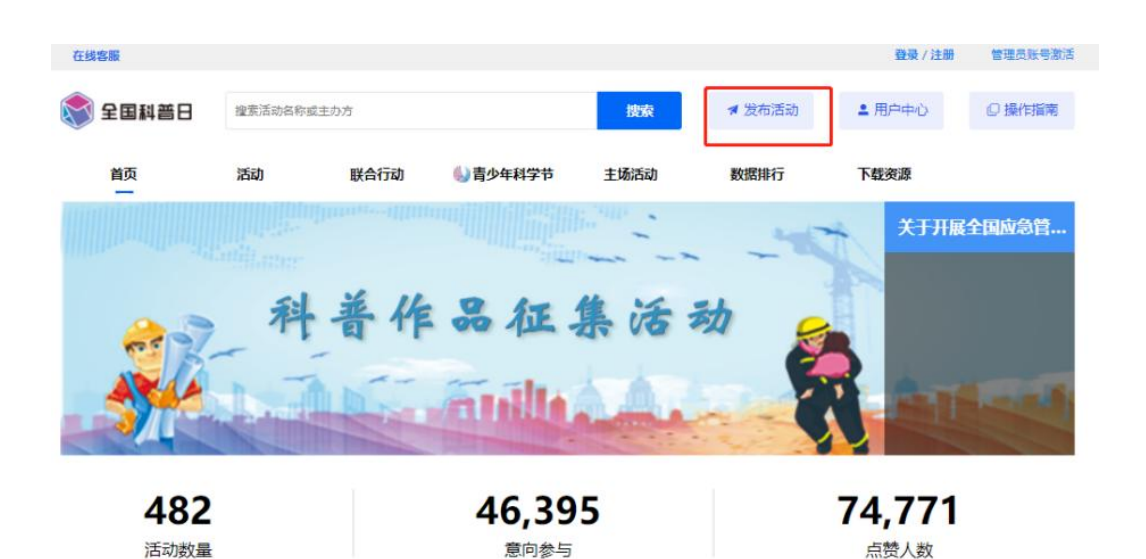

2

## 2. 单位信息

| 444 ( ) 444 ( ) |                                       |
|-----------------|---------------------------------------|
| * 毕位治称          | 秦安市科学技术协会                             |
| *填报人姓名          | 李芒                                    |
| *填报人电话          | 17664519516                           |
| 单位地址            | 山东省 🗸 泰安市 🗸 泰山区 🗸                     |
| *是否为中国          | 配公众科学家质促进联合体成员单位或成员单位下属单位 🚺 🛛 🔘 🔁 💿 🕾 |
| 单位简介(选填)        | 诸论入单位阿址动简介等信息                         |
|                 |                                       |
|                 |                                       |

填写完善单位信息。是否为中国公众科学素质促进联合体成员单位或成员单位下属单位默认选"否"即可。

3.活动信息

| *填稅活动后,可下載二维码<br>*建议使用Chrome浏览器进<br>*活动填报可参考全国科普日 | 明于宣传<br>行信息填报<br>优秀案例,优质的活动内容可被平台强力推荐,吸引更多公众用户参与。 立即宣香 |   |
|---------------------------------------------------|--------------------------------------------------------|---|
| ┃活动类型 *号为必填项                                      |                                                        |   |
| *选择活动方式                                           | 线上                                                     | ~ |
| * 选择活动类型                                          | 電洗隆                                                    | ~ |
| 活动信息 * 填援活动。                                      | 线上展览<br>线上课程或培训<br>线上论坛                                |   |
| *活动名称                                             | 成上校告<br>线上比赛<br>线上答词                                   |   |
| *活动时间                                             | 线上科普茨演或展映展播<br>-                                       |   |

根据举办活动实际情况选择活动类型。

| 活动信息 * 填报活动 | 审核通过后将展示于"全国科普                                | 音日"网络门F        | 9, 优质活动可展示在更好的推                                                       | 荐位置增加明         | 易光度, <mark>请</mark> 认真填写。 |   |
|-------------|-----------------------------------------------|----------------|-----------------------------------------------------------------------|----------------|---------------------------|---|
| *活动名称       | 请输入活动名称                                       |                |                                                                       |                |                           |   |
| *活动时间       | 曽 活动开始时间                                      | 自活             | 动结束时间                                                                 |                |                           |   |
| * 所在地区      | 山东省                                           | ~              | 泰安市                                                                   | ~              | 区县                        | Ŷ |
| *归口单位       | 区县科协                                          | ×              | 泰安市                                                                   |                |                           |   |
| *是否纳入联合行动   | 说明:旧口单位指本活动上级动的<br>○ 是 ● 否<br>说明:若讷入联合行动,最多可能 | 员及审核单位<br>选择2项 | 山东省泰安市泰山区科学技术(<br>山东省泰安市份岳区科学技术(<br>山东省泰安市宁阳县科学技术(<br>山东省泰安市宁阳县科学技术() | 하순<br>하순<br>하순 |                           |   |
| *活动是否支持预约   | ○ 是 ● 否                                       |                | 山东省泰安市新泰市科学技术。                                                        | D 순<br>D 순     |                           |   |

根据活动实际情况填写相关信息,是否与地方委办厅局、学 会合作可默认选否。根据单位及开展活动实际情况填写相关信息。 选择活动开始时间不得晚于2022年10月13日,选择活动结束时 间不得早于2022年8月15日。归口单位是指本活动上级动员和 审核单位,各县市区组织开展系列活动可选择"区县科协",右侧 框内输入"泰安市 xx 县(市、区)科学技术协会"(输入名称系 统会自动联想出现各地科协单位名称),选择系统检索项完成填写。 市直单位请按照属地选择"区县科协",选择输入"泰安市 xx 县 (市、区)科学技术协会"点击检索项完成填写。——全国科普日 活动结束后,将通过此处的【归口单位】统计全国科普示范县及 创建单位举办活动的情况,并在一定范围内公布。

注:填报【活动名称】时,请注意凸显活动的主旨内容和科 普方向。各地在全国科普日活动期间,开展的食品安全主题科普 宣传的工作情况,列入了对各地食品安全工作的考核指标。有关 食品安全的科普活动,须在"活动名称"中体现"食品安全"(名 称须连续无间隔)主题。市科协及相关单位将根据各地在全国科

Δ

## 普日平台中,开展食品安全活动的数量等进行考核反馈。

4. 活动组织架构

活动组织架构

| * 主办单位 | *务必和单位公章一致                |    |
|--------|---------------------------|----|
|        | 请输入单位名称,输入后点击「添加」按钮完成添加   | 添加 |
|        | 说明:最多可添加18个主办单位,需填写主要单位   |    |
| *承办单位  | *务必和单位公章——致               |    |
|        | 请输入单位名称,输入后点击 [添加] 按钮完成添加 | 添加 |
|        | 说明:最多可添加13个承办单位,需填写主要单位   |    |
|        |                           |    |
|        |                           |    |

返回

保存并提交

主办单位及承办单位,需输入与单位公章保持一致的单位名称,主办单位最多可填写18个,承办单位均最多可填写13个。 在【主办单位填报】页面,填报【单位名称】时,如果主办 单位是全国科普示范县(市、区)及创建单位科协、2021年度 全国科技馆免费开放科技馆或2021-2025年第一批全国科普教 育基地,则单位名称出现"已认证"标注(请注意填写单位全称, 系统会联想显示)。——全国科普日活动结束后,将通过"单位 名称"统计科普教育基地和免费开放科技馆举办活动的情况,并 在一定范围内公布。

| *  | 活动图片 🕞 ト          | 佐肉と              |                        |                    |             |
|----|-------------------|------------------|------------------------|--------------------|-------------|
|    | 说明:可上             | 传活动图片、活动二维研      | 马、微信小程序图片。             |                    |             |
|    | 要求上传              | 图片格式: jpg、jpeg、p | ong,最多可上传3张,每张图片大小在2MB | 以内                 |             |
|    |                   |                  |                        |                    |             |
| *  | 设置直播或其他在约         | 戋活动地址            |                        |                    |             |
|    | 请输入地址链接           |                  |                        |                    |             |
|    |                   |                  |                        |                    |             |
| *  | 参与本活动的科技]         | <b>E作者人数</b> 为   |                        |                    |             |
|    |                   |                  |                        |                    | Å           |
| 说  | 明:科技工作者参与人        | 、数最多可输入为100,若    | 言无科技工作者参与,需填写为0        |                    |             |
|    |                   |                  |                        |                    |             |
|    | 技工作者名单(选填         | 1)               |                        |                    |             |
| 科  |                   | 手机号              | 所在单位名称                 | 职务                 | 添加          |
| 科  | 姓名                |                  |                        |                    |             |
| 科说 | 姓名<br>明:此处最多可添加10 | 00条科技工作者信息。活     | 5动结束后,活动主办方将向参与本活动的科   | 将技工作者颁发科晋日专属感谢信。地方 | 科例的科技工作有方需。 |

进入活动信息补充界面后,将继续根据该活动补充活动图片、 参与本活动的科技工作者人数、科技工作者名单,如包含线上活 动还需填写直播或活动地址。填写完成后,点击"保存并提交", 即可生成活动专属二维码。若当前无补充活动信息时,可点击「跳 过」,后续进行补充。

注: 信息补充截止时间为10月14日。

## 四、活动管理

| 在线客服    |        |      |        |      |        | Veloce-21   退出 | 管理员账号激活 |
|---------|--------|------|--------|------|--------|----------------|---------|
| 📚 全国科普日 | 搜索活动名称 | 或主办方 |        | 搜索   | ☞ 发布活动 | ▲ 用户中心         | □ 操作指南  |
| 首页      | 活动     | 联合行动 | 書少年科学节 | 主场活动 | 数据排行   | 下载资源           |         |

| 100000 |                                |            |              |              |          |       |        |           |            |                | 发布泪                          |
|--------|--------------------------------|------------|--------------|--------------|----------|-------|--------|-----------|------------|----------------|------------------------------|
| 活动     | 动名称 搜索                         | 舌动名称       | 活i           | 动方式 全部       | 98<br>19 |       | 活动状态   | 全部        | ── 推优料     | 犬态 全部          |                              |
| 活动     | 填报审核状态                         | 全部         |              | 补充活动         | 审核状态     | 全部    |        | 创建时间      | 起始时间 至     | 显止时间           | 搜索                           |
| 号      | 活动名称<br>关于开展全                  | 活动方式       | 活动填报<br>审核状态 | 补充活动<br>审核状态 | 审核原因     | 推优状态  | 活动状态   | 5. 人气指数 ≑ | 创建时间 💠     | 活动评分<br>(星级) ≎ | 操作编辑活动                       |
| 1      | 国应急管理<br>科普作品征<br>集展示活动<br>的通知 | 线上         | 通过           | 未填写          | -        | 未推优   | 进行中    | 1644      | 2022-08-12 | 4.89           | +F元/340<br>二维码<br>编辑总结<br>删除 |
| 2      | 2022昆山<br>旅游度假区                | 线上线下       | 通过           | 未填写          | _        | 未推优   | 进行中    | 4017      | 2022-08-12 | 4.73           | 编辑活动<br>补充活动<br>二维码          |
|        | 科普宣传周                          | ≫¥-1-2% I. | ATTAL        | 17.99-7J     |          | NJH W | T. 117 | 4017      | 2022-00-12 |                | 编辑总结                         |

首页点击"用户中心"进入编辑活动、补充活动、编辑总结、 下载活动二维码、删除活动。本次全国科普日期间,每个活动有 且仅有三次修改填报信息的机会,超过三次将无法作出修改。

### 五、其他事项

 为更好地在全国科普日中团结服务广大科技工作者,今年 新增一个小功能。在【补充活动信息】页面,活动主办单位可选 填参与活动的科技工作者名单,最多支持添加100条人员名单信 息,信息系统通过手机号,定期集中向科技工作者发送短信,表 达科协系统的感谢。

| 说明:科技工作者参 | 参与人数最多可输入为100,者 | 5无科技工作者参与,需填写为0 |  |
|-----------|-----------------|-----------------|--|
|           |                 |                 |  |
|           |                 |                 |  |
| 科技工作者名单(  | 选填)             |                 |  |

2. 今年上线试用功能"生成活动海报"。

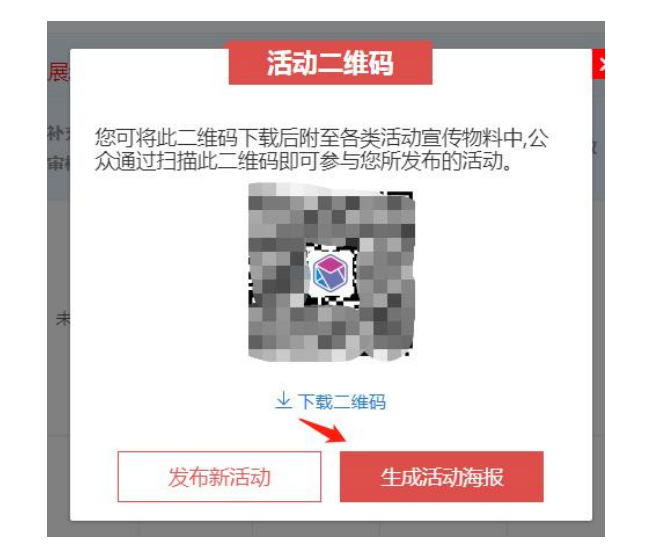

完整填写活动填报信息、补充活动信息以及活动总结的
活动,方可视为最终填报成功。

联系人: 泰安市科协科普部 李 岩 6991377 17664519516